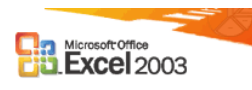

### 1. La ventana de Excel

| Cuadro de<br>nombres     | Barra de<br>fórmulas  |                | Títulos de<br>columnas               |              |           |                  |     |       |
|--------------------------|-----------------------|----------------|--------------------------------------|--------------|-----------|------------------|-----|-------|
|                          |                       | ,              | /   \                                |              |           |                  |     |       |
| 🔀 Microsoft Excel - Libi | ro1                   |                |                                      |              |           |                  |     | _ 8 × |
| Archivo Edición Ver      | Insertar Formato Herr | amientas Datos | Ventana 🛓                            |              |           |                  |     | _ B × |
| D 🚘 🖬 🖨 🖪 🖤              | ۶ 👗 🖻 🛍 🝼 🔺           | ) + C4 + 🍓     | $\Sigma f_{*} \stackrel{A}{\not z} $ | i 🐌 🦓 1      | 00% 🔹 낁 🖕 |                  |     |       |
| Arial                    | 10 - N K S            | ≣ ≣ ≢ ፼        | <b>9 €</b> %                         | 00 +08 +08 🔮 | ╞╏╴       | 🕭 - <u>A</u> - , |     |       |
| A1 🔽                     | =                     |                | •                                    |              |           |                  |     |       |
| A                        | B C                   | Ď              | E                                    | F            | G         | Н                |     |       |
|                          |                       |                |                                      |              |           |                  |     |       |
| 3                        | Celda –               |                |                                      |              |           |                  |     |       |
| 4                        | activa                |                |                                      |              |           |                  |     |       |
| 5                        |                       |                |                                      |              |           |                  |     |       |
| 7                        |                       |                |                                      |              |           |                  |     |       |
| 8                        | Títulos               |                |                                      |              |           |                  |     |       |
| 9                        | de filas              |                |                                      |              |           |                  |     |       |
| 10                       |                       |                |                                      |              |           |                  |     |       |
| 12                       |                       |                |                                      |              |           |                  |     |       |
| 13                       |                       |                |                                      |              |           |                  |     |       |
| Etic                     | quetas                |                |                                      |              |           |                  |     |       |
| 15 de 1                  | hojas                 |                |                                      |              |           |                  |     |       |
| 17                       |                       |                |                                      |              |           |                  |     |       |
| 18                       |                       |                |                                      |              |           |                  |     |       |
| 19                       |                       |                |                                      |              |           |                  |     |       |
| 21                       |                       |                |                                      |              |           |                  |     |       |
| 22                       |                       |                |                                      |              |           |                  |     |       |
| 23                       |                       |                |                                      |              |           |                  |     |       |
| Hoja1 Hoja               | 2 / Hoja3 /           |                |                                      |              | 1         |                  |     |       |
| Listo                    |                       |                |                                      |              |           |                  | NUM |       |

### 2. Definiciones básicas

- Celda.- Unidad básica de una hoja de trabajo constituida por la intersección de una fila y una columna.
- Celda activa.- Celda sobre la que figura el indicador de celda.
- Rango.- Dos o más celdas en una hoja. Las celdas de un rango pueden ser adyacentes o no adyacentes.

### 3. Desplazamientos a través de las hojas de cálculo

- Cursores  $\rightarrow$  Desplazamiento a celdas contiguas
- Tecla Inicio  $\rightarrow$  Primera columna de la fila actual
- Tecla RePág  $\rightarrow$  Filas hacia arriba (tantas como aparecen en pantalla)
- Tecla AvPág  $\rightarrow$  Filas hacia abajo (tantas como aparecen en pantalla)
- Control + RePág  $\rightarrow$  Hoja anterior
- Control + AvPág  $\rightarrow$  Hoja siguiente
- Control + Flechas dirección  $\rightarrow$  Próxima celda con datos
- Control + Inicio  $\rightarrow$  Celda A1
- Control + Fin  $\rightarrow$  Última fila y columna con datos
- Fin + Flechas de dirección  $\rightarrow$  Movimiento entre regiones

#### 4. Referencias a celdas y rangos

Una referencia identifica una celda o un rango de celdas en una hoja de cálculo e indica a Microsoft Excel en qué celdas debe buscar los valores o los datos que desea utilizar en una fórmula. En las referencias se pueden utilizar datos de distintas partes de una hoja de cálculo en una fórmula, o bien utilizar el valor de una celda en varias fórmulas. También puede hacerse referencia a las celdas de otras hojas en el mismo libro, a otros libros y a los datos de otros programas. Las referencias a celdas de otros libros se denominan referencias externas. Las referencias a datos de otros programas se denominan referencias remotas.

|   | A          | В         | С         | D          | E          |     |
|---|------------|-----------|-----------|------------|------------|-----|
| 1 | División A | Producto1 | Producto2 | Producto 3 | Total      |     |
| 2 | Este       | 30,00     | 70,00     | 110,00     |            |     |
| 3 | Oeste      | 40,00     | 80 00     | 120,00     |            |     |
| 4 | Total      | 70,00     |           |            | =SUMA(B4:D | )4) |

**El estilo de referencia A1**.- De forma predeterminada, Microsoft Excel utiliza el estilo de referencia A1, que se refiere a columnas con letras (de A a IV, para un total de 256 columnas) y a las filas con números (del 1 al 65536). Estas letras y números se denominan encabezados de fila y de columna. Para hacer referencia a una celda, escriba la letra de la columna seguida del número de fila. Por ejemplo, D50 hace referencia a la celda en la intersección de la columna D y la fila 50. Para hacer referencia a un rango de celdas, especifique la referencia de la celda en la esquina superior izquierda del rango, dos puntos (:) y, a continuación, la referencia a la celda en la esquina inferior derecha del rango. A continuación, se muestran algunos ejemplos de referencias.

| Para hacer referencia a                                             | Se utiliza |
|---------------------------------------------------------------------|------------|
| La celda de la columna A y la fila 10                               | A10        |
| El rango de celdas de la columna A y de las filas de la 10 a la 20. | A10:A20    |
| El rango de celdas de la fila 15 y de las columnas B a E.           | B15:E15    |
| Todas las celdas de la fila 5                                       | 5:5        |
| Todas las celdas de las filas 5 a 10.                               | 5:10       |
| Todas las celdas de la columna H                                    | H:H        |
| Todas las celdas de las columnas H a la J                           | H:J        |
| El rango de celdas de las columnas A a E y de las filas 10 a 20.    | A10:E20    |

**El estilo de referencia** F1C1.- También puede utilizarse un estilo de referencia en el que se numeren tanto las filas como las columnas de la hoja de cálculo. El estilo de referencia F1C1 es útil para calcular las posiciones de fila y columna en macros. En el estilo F1C1, Excel indica la ubicación de una celda con una "F" seguida de un número de fila y una "C" seguida de un número de columna.

**Diferencia entre referencias relativas** y absolutas.- Según la tarea que se desee ejecutar en Excel, pueden utilizarse referencias relativas de celda, que son referencias a celdas relacionadas con la posición de la fórmula, o referencias absolutas, que son referencias de celda que siempre hacen referencia a las celdas ubicadas en una posición específica. Si un signo de dólar (\$) precede a la letra o al número, por ejemplo, \$A\$1, la referencia de la fila o la columna es absoluta. Las referencias relativas se ajustan automáticamente cuando se copian, pero las referencias absolutas no. **Rótulos y nombres**.- Puede utilizar los rótulos de las columnas y filas de una hoja de cálculo para hacer referencia a las celdas de esas columnas o filas. "Precio", "Cantidad" y "Total" son ejemplos de rótulos. O bien, puede crear nombres descriptivos para representar las celda, los rangos de celdas, las fórmulas o los valores constantes.

**Referencias 3D.**- Si desea analizar los datos de la misma celda o del mismo rango de celdas en varias hojas de cálculo dentro de un libro, utilice una referencia 3D. Una referencia 3D incluye la referencia de celda o de rango, precedida de un rango de nombres de hoja de cálculo. Excel utilizará las hojas de cálculo almacenadas entre los nombres inicial y final de la referencia. Por ejemplo, =SUMA(Hoja2:Hoja13!B5) agrega todos los valores contenidos en la celda B5 de todas las hojas de cálculo comprendidas entre la Hoja 2 y la Hoja 13, ambas incluidas.

Formato de celdas

- 5. Tipos de datos en Excel
  - Texto
  - Números

| ros | Categoría: Muestra                                                                                                    |
|-----|----------------------------------------------------------------------------------------------------|
|     | General       Número       Moneda       Contabilidad       Easter                                                                                                    |
|     | Hora       Usar separador de miles (.)         Porcentaje       Números negativos:         Fracción       -1234         Científica       1234         Texto       1234         Personalizada       -1234 |
|     | Para la presentación de números en general. Para dar formato a valores<br>monetarios utilice formatos de moneda y contabilidad.                                                                          |

| Formato numérico | Descripción                                                       |
|------------------|-------------------------------------------------------------------|
| General          | Formato predeterminado                                            |
| Número           | Permite usar separadores de miles, introducir decimales o usar el |
|                  | estilo de números negativos                                       |
| Moneda           | Permite usar el símbolo monetario, introducir decimales o usar el |
|                  | estilo de números negativos                                       |
| Contabilidad     | Permite usar el símbolo monetario e introducir el número de       |
|                  | decimales                                                         |
| Fecha            | Permite definir el formato de fecha                               |
| Hora             | Permite definir el formato de hora                                |
| Porcentaje       | Permite introducir el número de decimales                         |
| Fracción         | Permite definir la forma de la fracción                           |
| Científica       | Permite introducir el número de decimales                         |
| Texto            | La celda se presenta como fue introducida                         |

? ×

| Especial      | Permite definir códigos postales, números de teléfono y de seguridad social |
|---------------|-----------------------------------------------------------------------------|
| Personalizada | Aparecen todos los tipos de formatos<br>Ej: ;;; ocultar contenido de celda  |

| Formato condicional                                                           |                 |               | ?×              |
|-------------------------------------------------------------------------------|-----------------|---------------|-----------------|
| Condición <u>1</u>                                                            |                 |               |                 |
| Valor de la celda                                                             | •               | 🗾 У           | <u></u>         |
| Vista previa del formato que desea usar<br>cuando la condición sea verdadera: | Sin conjunto    | ) de formatos | <u>F</u> ormato |
|                                                                               | egar >> Elimina | r Aceptar     | Cancelar        |

#### 6. Operadores

Los operadores especifican el tipo de cálculo que se desea realizar con los elementos de una fórmula. Microsoft Excel incluye cuatro tipos diferentes de operadores de cálculo:

**Operadores aritméticos** Para ejecutar las operaciones matemáticas básicas como suma, resta o multiplicación; combinan números y generan resultados numéricos.

| Operador aritmético     | Significado    | Ejemplo                |
|-------------------------|----------------|------------------------|
| + (signo más)           | Suma           | 3+3                    |
| - (signo menos)         | Resta          | 3-1                    |
|                         | Negación       | -1                     |
| * (asterisco)           | Multiplicación | 3*3                    |
| / (barra oblicua)       | División       | 3/3                    |
| % (signo de porcentaje) | Porcentaje     | 20%                    |
| ^ (acento circunflejo)  | Exponente      | 3^2 (el mismo que 3*3) |

**Operadores de comparación** Se pueden comparar dos valores con los siguientes operadores. Al comparar dos valores con estos operadores, el resultado es un valor lógico, bien VERDADERO bien FALSO

| Operador de comparación | Significado   | Ejemplo              |
|-------------------------|---------------|----------------------|
| = (igual)               | Igual a       | A1=B1                |
| > (mayor que)           | Mayor que     | A1>B1                |
| < (menor que)           | Menor que     | A1 <b1< td=""></b1<> |
| >= (mayor o igual que)  | Mayor o igual | A1>=B1               |
|                         | que           |                      |
| <= (menor o igual que)  | Menor o igual | A1<=B1               |
|                         | que           |                      |
| <> (distinto)           | Distinto de   | A1<>B1               |

**Operador de concatenación de texto** Se puede utilizar el signo "&" para unir o concatenar una o varias cadenas de texto con el fin de generar un solo elemento de texto.

| Operador de texto | Significado                                                                    | Ejemplo                                              |
|-------------------|--------------------------------------------------------------------------------|------------------------------------------------------|
| & ("y" comercial) | Conecta o concatena dos valores<br>para generar un valor de texto<br>continuo. | "Viento" & " del norte"<br>genera "Viento del norte" |

**Operadores de referencia** Combinan rangos de celdas para los cálculos con los siguientes operadores.

| Operador de referencia | Significado                       | Ejemplo             |
|------------------------|-----------------------------------|---------------------|
| :(dos puntos)          | Operador de rango que genera      | B5:B15              |
| _                      | una referencia a todas las celdas |                     |
|                        | entre dos referencias, éstas      |                     |
|                        | incluidas.                        |                     |
| , (coma)               | Operador de unión que combina     | SUMA(B5:B15,D5:D15) |
|                        | varias referencias en una sola.   |                     |

### 7. Códigos de error

| Valor de error | Descripción                                                             |
|----------------|-------------------------------------------------------------------------|
| #¡NULO         | Especificación de intersección de áreas no válida                       |
| #;DIV/0!       | División por 0                                                          |
| #¡VALOR!       | Tipo de argumento u operando incorrecto o bien la función               |
|                | Autocorrección de fórmulas no puede corregir la fórmula                 |
| #¡REF!         | Una referencia de celda no es válida                                    |
| #¿NOMBRE?      | Microsoft Excel no reconoce texto en una fórmula                        |
| #¡NÚM!         | Hay un problema con algún número en una fórmula o función               |
| #N/A           | Un valor no está disponible para una función o fórmula                  |
| #####          | La celda contiene un número, una fecha o una hora cuyo ancho es         |
|                | superior al de la celda o cuando la celda contiene una fórmula de fecha |
|                | u hora que genera un resultado negativo                                 |

# 8. Especificaciones

# • Especificaciones de hojas y libros

| Característica               | Límite máximo                                               |
|------------------------------|-------------------------------------------------------------|
| Libros abiertos              | En función de la memoria disponible y los recursos del      |
|                              | sistema                                                     |
| Tamaño de hoja               | 65.536 filas por 256 columnas                               |
| Ancho de columna             | 255 caracteres                                              |
| Alto de fila                 | 409 puntos                                                  |
| Longitud del contenido de    | 32.767 caracteres. Sólo se muestran 1.024 en una celda; los |
| una celda (texto)            | 32.767 caracteres se muestran en la barra de fórmula.       |
| Hojas en un libro            | En función de la memoria disponible (el número              |
|                              | predeterminado es 3)                                        |
| Colores en un libro          | 56                                                          |
| Estilos de celda en un libro | 4.000                                                       |
| Vistas con un nombre         | En función de la memoria disponible                         |
| asignado en un libro         |                                                             |

| Formatos de número         | En función de la memoria disponible                |
|----------------------------|----------------------------------------------------|
| personalizados             |                                                    |
| Nombres en un libro        | En función de la memoria disponible                |
| Ventanas en un libro       | Únicamente en función de los recursos del sistema  |
| Paneles en una ventana     | 4                                                  |
| Hojas vinculadas           | En función de la memoria disponible                |
| Escenarios                 | En función de la memoria disponible, un informe de |
|                            | resumen sólo muestra los primeros 251 escenarios   |
| Celdas cambiantes en un    | 32                                                 |
| escenario                  |                                                    |
| Celdas ajustables en       | 200                                                |
| Solver                     |                                                    |
| Funciones personalizadas   | En función de la memoria disponible                |
| Escala de zoom             | del 10 % al 400 %                                  |
| Informes                   | En función de la memoria disponible                |
| Criterios de ordenación    | 3 combinados en una única operación; ilimitado en  |
|                            | operaciones de ordenación secuenciales             |
| Niveles de deshacer        | 16                                                 |
| Campos en un formulario    | 32                                                 |
| Barras de herramientas     | En función de la memoria disponible                |
| personalizadas en un libro |                                                    |
| Botones de las barras de   | En función de la memoria disponible                |
| herramientas               |                                                    |
| personalizadas             |                                                    |

# • Especificaciones de cálculos

| Característica                         | Límite máximo                                  |
|----------------------------------------|------------------------------------------------|
| Precisión numérica                     | 15 dígitos                                     |
| Número positivo más alto permitido     | 9,999999999999999E307                          |
| Número negativo más bajo permitido     | -9,999999999999998307                          |
| Número positivo más bajo permitido     | 1E-307                                         |
| Número negativo más alto permitido     | -1E-307                                        |
| Longitud del contenido de una fórmula  | 1.024 caracteres                               |
| Iteraciones                            | 32.767                                         |
| Matrices en una hoja                   | En función de la memoria disponible.           |
|                                        | Además, las matrices no pueden hacer           |
|                                        | referencia a columnas enteras. Por ejemplo,    |
|                                        | una matriz no puede hacer referencia a toda la |
|                                        | columna C:C o al rango C1:C65536. Sin          |
|                                        | embargo, una matriz puede hacer referencia al  |
|                                        | rango C1:D65535 porque al rango le falta una   |
|                                        | fila para llegar al tamaño máximo de la hoja y |
|                                        | no incluye toda la columna C o D.              |
| Rangos seleccionados                   | 2.048                                          |
| Argumentos en una función              | 30                                             |
| Niveles anidados de funciones          | 7                                              |
| Número de funciones de hoja de cálculo | 329                                            |
| disponibles                            |                                                |

| Primera fecha permitida en un cálculo | 1 de enero de 1900 (1 de enero de 1904, si se |  |
|---------------------------------------|-----------------------------------------------|--|
|                                       | utiliza la fecha del sistema)                 |  |
| Última fecha permitida en un cálculo  | 31 de diciembre de 9999                       |  |
| Período de tiempo máximo que puede    | 9999:99:99                                    |  |
| introducirse                          |                                               |  |

### • Especificaciones de los informes de tabla dinámica

| Característica                            | Límite máximo                             |
|-------------------------------------------|-------------------------------------------|
| Informes de tabla dinámica en una hoja    | En función de la memoria disponible       |
| Elementos en un informe de tabla dinámica | 8.000                                     |
| Campos de fila o columna en un informe    | En función de la memoria disponible       |
| de tabla dinámica                         |                                           |
| Campos de página en un informe de tabla   | 256 (puede estar en función de la memoria |
| dinámica                                  | disponible)                               |
| Campos de datos en un informe de tabla    | 256                                       |
| dinámica                                  |                                           |
| Fórmulas de elementos calculados en un    | En función de la memoria disponible       |
| informe de tabla dinámica                 |                                           |

### 9. Herramientas y análisis de datos

### • Buscar objetivo

| Buscar objetivo                | ?×           |
|--------------------------------|--------------|
| <u>D</u> efinir la celda:      | <u></u>      |
| con el <u>v</u> alor:          |              |
| <u>p</u> ara cambiar la celda: |              |
| Acept                          | tar Cancelar |

En el caso de que conozcamos el resultado deseado de una fórmula sencilla, pero no la variable que determina el resultado, se puede utilizar la función Buscar objetivo. Al realizar una búsqueda de objetivo, Microsoft Excel varía el valor de celda específica hasta que una fórmula dependiente de dicha celda devuelve el resultado deseado.

El valor de la celda B4 es el resultado de la fórmula =PAGO(B3/12;B2;B1).

|   | A                    | B            |
|---|----------------------|--------------|
| 1 | Importe del préstamo | 100.000 \$   |
| 2 | Plazo en meses       | 180          |
| 3 | Tasa de interés      | 7,02%        |
| 4 | Pago                 | 4 (900,00\$) |

Búsqueda de objetivo para determinar la tasa de interés de la celda B3 basándose en el pago de la celda B4.

Por ejemplo, se utiliza Buscar objetivo para cambiar de forma incremental el tipo de interés de la celda B3 hasta que el valor del pago de B4 sea igual a 900,00 \$.

• Solver

| Parámetros de Solver                    | ?×                |
|-----------------------------------------|-------------------|
| Cel <u>d</u> a objetivo:                | Re <u>s</u> olver |
| Valor de la celda objetivo:             | Cerrar            |
| Máximo C Mínimo C Valores de: 0         |                   |
| Cam <u>b</u> iando las celdas           |                   |
| Estimar                                 |                   |
| Sujetas a las siguientes restricciones: | Opciones          |
|                                         |                   |
| Agregar                                 |                   |
| Cambiar                                 | Restablecer todo  |
|                                         |                   |
| <u>Eliminar</u>                         | Ay <u>u</u> da    |
|                                         |                   |

Además, se pueden determinar los valores resultantes cuando se deben cambiar más de una celda utilizada en una fórmula y aplicar varias restricciones a esos valores. Solver ajusta los valores en las celdas especificadas para generar el resultado deseado a partir de la fórmula.

Por ejemplo, se utiliza Solver para maximizar el beneficio que aparece en la celda F7 cambiando el presupuesto de publicidad trimestral (celdas B5:E5) y, simultáneamente, limitando el presupuesto de publicidad total (celda F5) a 40.000 \$.

| Agregar escenario                                                                      | ? ×    |
|----------------------------------------------------------------------------------------|--------|
| Nombre del escenario:                                                                  |        |
|                                                                                        |        |
| <u>C</u> eldas cambiantes:                                                             |        |
|                                                                                        |        |
| Haga CTRL+clic en celdas para seleccionar<br>celdas cambiantes que no sean adyacentes. |        |
| Comentarios:                                                                           |        |
| Creado por JUAN FRANCISCO SÁNCHEZ GARCÍA el<br>17/02/2000                              | ×      |
| Protección                                                                             |        |
| ✓ Evitar cambios ☐ Ocultar                                                             |        |
| Aceptar Ca                                                                             | ncelar |

Escenarios

Un escenario es un de valores conjunto que Microsoft Excel guarda y puede sustituir automáticamente en la cálculo. hoja de Pueden utilizarse los escenarios para prever el resultado de un modelo de hoja de cálculo. Pueden crearse y guardarse diferentes grupos de valores en una hoja de cálculo y, a continuación, pasar a cualquiera de estos nuevos escenarios para ver distintos resultados.

Crearescenarios.-Supongamos, porejemplo, quesedeseaprepararpresupuesto, pero no se sabe con

exactitud los ingresos. En este caso, se podrán definir valores diferentes para dichos ingresos y, seguidamente, pasar de un escenario a otro para realizar un análisis 'Y si'.

|   | A                               | В         |
|---|---------------------------------|-----------|
| 1 | Ingresos brutos                 | 50.000 \$ |
| 2 | Costo de los productos vendidos | 13.200 \$ |
| 3 | Beneficios brutos               | 36.800 \$ |

En el ejemplo anterior, cuyo escenario podría denominarse Peor opción, se establece el valor de la celda B1 en 50.000 \$ y el de la celda B2 en 13.200 \$.

|   | A                               | В          |
|---|---------------------------------|------------|
| 1 | Ingresos brutos                 | 150.000 \$ |
| 2 | Costo de los productos vendidos | 26.000 \$  |
| 3 | Beneficios brutos               | 124.000 \$ |

Al segundo escenario se le podría denominar Mejor opción y cambiar los valores de B1 a 150.000 \$ y de B2 a 26.000 \$.

**Informes de resumen de escenario**.- Para comparar varios escenarios, se puede crear un informe que los resuma en la misma página. El informe puede listar los escenarios unos junto a otros o resumirlos en un informe de tabla dinámica.

Una tabla de datos es un rango de celdas que muestra cómo afecta el cambio de algunos valores de las fórmulas a los resultados de las mismas. Las tablas de datos constituyen un método abreviado para calcular varias versiones en una sola operación, así como una manera de ver y comparar los resultados de todas las variaciones distintas en la hoja de cálculo.

#### 

**Tablas de datos de una variable**.- Por ejemplo, se utiliza una tabla de datos de una variable si se desea ver de qué manera afectan distintos tipos de interés al pago mensual de una hipoteca. En el siguiente ejemplo, la celda D2 contiene la fórmula de pago, =PAGO(B3/12,B4,-B5), que hace referencia a la celda variable B3.

|                  | A                    | В         | С                        | D                              |                   |
|------------------|----------------------|-----------|--------------------------|--------------------------------|-------------------|
| 1                | Análisis de préstam  | carios    | Pagos                    |                                |                   |
| 2                | Pagos a cuenta       | Ninguno   |                          | 672,68 \$                      |                   |
| 3                | Tasa de interés 🛛 🗖  | 9,50%     | <u> </u>                 | 643,70 \$                      |                   |
| 4                | Plazo (en meses)     | 360       | - 9,25%                  | 658,14 \$                      |                   |
| 5                | Importe del préstamo | 80,000 \$ | - 9,50%                  | 672,68 \$                      |                   |
| Celda de entrada |                      |           | Lista de v<br>en la celd | alores que se<br>a de entrada. | sustituyen<br>B3. |

**Tablas de datos de dos variables**.- Una tabla de datos de dos variables puede mostrar cómo afectan los distintos tipos de interés y plazos del préstamo al pago de una hipoteca. En el siguiente ejemplo, la celda C2 contiene la fórmula de pago, =PAGO(B3/12,B4,-B5), que utiliza dos celdas variables, B3 y B4.

### • Tablas de datos

| Celda | a d | e entrada de columna                  | Lista de va<br>la ce | n en<br>, B4. |           |           |
|-------|-----|---------------------------------------|----------------------|---------------|-----------|-----------|
|       |     | A                                     | B                    | С             | D         | E         |
|       | 1   | Análisis de préstam                   | os hipotec           | arios         |           |           |
|       | 2   | Pagos a cuenta                        | Ninguno              | 672.68 \$     | 180       | 360       |
|       | 3   | Tasa de interés                       | 9,50%                | <b>-</b> 9%   | 811,41 \$ | 643,70 \$ |
|       | 4   | Plazo (en meses)                      | - 360                | - 9,25%       | 823,35 \$ | 658,14 \$ |
|       | 5   | Importe del préstamo                  | 80,000\$             | - 9,50%       | 835,38 \$ | 672,68 \$ |
|       | ~   | all a state of the state of the state |                      | Links de la   |           |           |

Celda de entrada de fila

Lista de valores que se sustituyen en la celda de entrada de fila, B3.

### • Análisis de datos

| Análisis de datos                                                   |          | ? ×      |
|---------------------------------------------------------------------|----------|----------|
| Eunciones para análisis                                             |          | Aceptar  |
| Análisis de varianza de un factor                                   |          |          |
| Análisis de varianza de dos factores con varias muestras por grupo  |          | Iancelar |
| Analisis de varianza de dos ractores con una sola muestra por grupo |          |          |
|                                                                     |          | Ayuda    |
| Covarianza                                                          |          |          |
| Estadística descriptiva                                             |          |          |
| Suavizacion exponencial                                             |          |          |
| Prueba E para varianzas de dos muestras                             |          |          |
| Análisis de Fourier                                                 | _        |          |
| Histograma                                                          | <b>_</b> |          |
|                                                                     |          |          |

• Filtros

| Filtro avanzado 🛛 ? 🗙           |                  |  |  |  |  |
|---------------------------------|------------------|--|--|--|--|
| Acción                          |                  |  |  |  |  |
| Rango de la lista:              | <u></u>          |  |  |  |  |
| Rango de criterios:             |                  |  |  |  |  |
| Copiar a:                       | <u></u>          |  |  |  |  |
| 🦳 <u>S</u> ólo registros únicos |                  |  |  |  |  |
|                                 | Aceptar Cancelar |  |  |  |  |

### • Tablas y gráficos dinámicos

| Asistente para tablas y gráficos dinámicos - paso 1 de 3 |                                                                                                    |  |  |  |  |
|----------------------------------------------------------|----------------------------------------------------------------------------------------------------|--|--|--|--|
|                                                          | ¿Dónde están los datos que desea analizar?                                                                             |  |  |  |  |
|                                                          | 2Qué tipo de informe desea crear?<br>© Tabla dinámica<br>© Informe de gráfico dinámico (con informe de tabla dinámica) |  |  |  |  |
|                                                          | Cancelar < Atrás <u>Siguiente &gt;</u> <u>Fi</u> nalizar                                                               |  |  |  |  |